### BEA App – 篮子股票挂钩存款

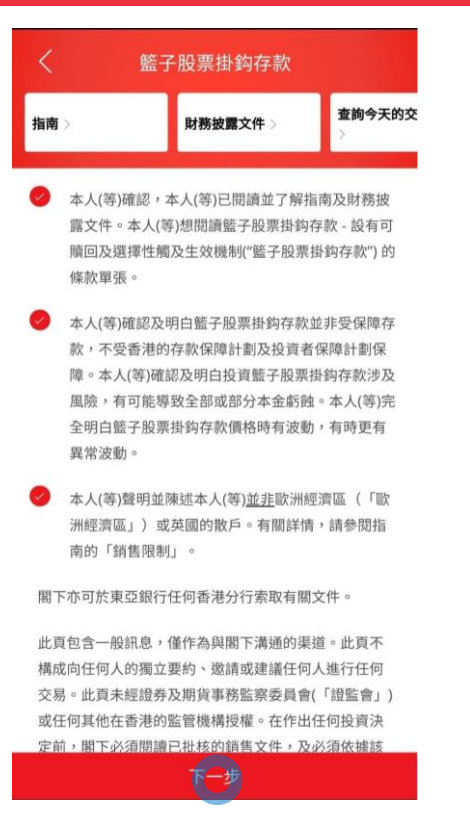

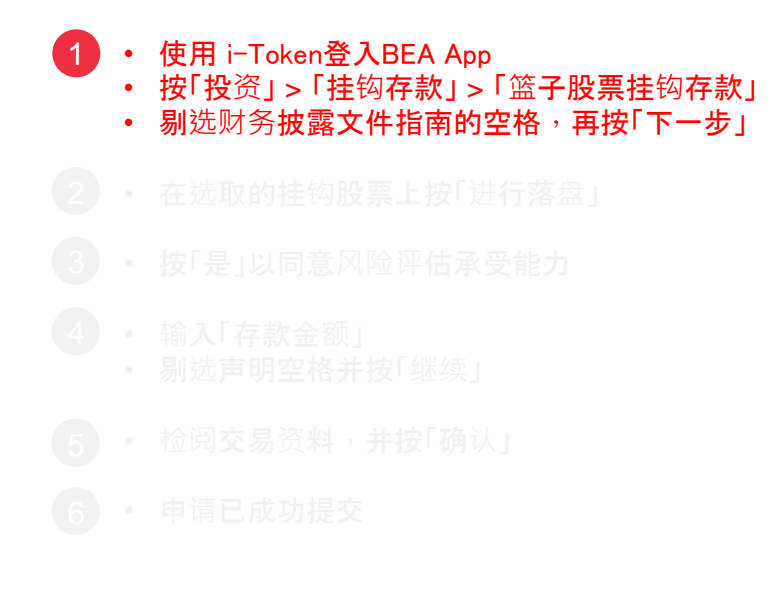

費 BEA東亞銀行

# BEA App - 篮子股票挂钩存款

| く 籃子                                               | 股票掛鈎存款             |                     |  |
|----------------------------------------------------|--------------------|---------------------|--|
| 指南 >                                               | 財務披露文件 >           | <b>查詢今天的</b> 5<br>〉 |  |
| 賬戶號碼                                               | 015-521-88-***33-0 |                     |  |
| 參考                                                 | 編號 IIP00052999     |                     |  |
| 股份代號<br>0011 / 0101<br>掛鈎股票<br>恒生銀行 / 恒隆地處<br>存款貨幣 | 產品風險級別             | 1                   |  |
| 港幣                                                 | 3                  |                     |  |
| 檢視條款單張                                             | 進行落意               |                     |  |
| 參考編號 IXP00052984                                   |                    |                     |  |
| 股份代號<br>1299 / 3690<br>掛鈎股票<br><b>友邦保險 / 美圈-W</b>  |                    |                     |  |
| 存款貨幣<br><b>港幣</b>                                  | 產品風險級別<br>4        | J                   |  |
| 檢視條款單張                                             |                    |                     |  |

| 2 | • | 在选取的挂钩股票上按「进行落盘」 |
|---|---|------------------|
|   |   |                  |
|   |   |                  |
|   |   |                  |
|   |   |                  |

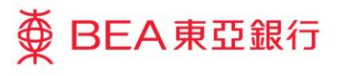

### BEA App – 篮子股票挂钩存款

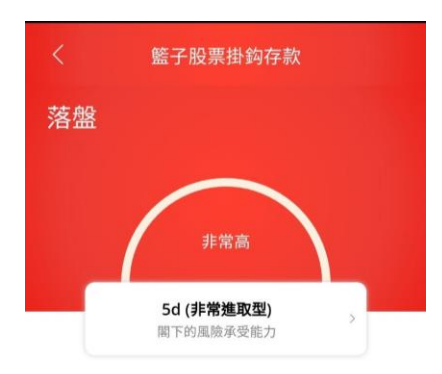

本人確認根據本人現時的財政狀況,於早前完成的風險評估 問卷內的答案和結果及上述的本人風險承受能力於今天仍然 真實無誤。

註;若關下因任何原因未能確認於早前完成的風險評估問卷 內的答案和結果仍然真實無誤,請按「否」並重新填寫風險 評估問卷。若關下的財政狀況有任何變動,請重新填寫風險 評估問卷。

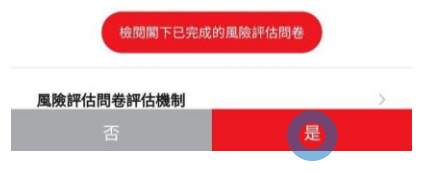

# ・ 使用 i-Token登入BEA App ・ 按「投资」>「挂钩存款」>「篮子股票挂钩存款 ・ 剔选财务披露文件指南的空格,再按「下一步」 在选取的挂钩股票上按「进行落盘」 按「是」以同意风险评估承受能力 · 按「是」以同意风险评估承受能力 · 输入「存款金额」 · 剔选声明空格并按「继续」 · 检阅交易资料,并按「确认」 · 申请已成功提交

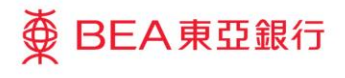

### BEA App - 篮子股票挂钩存款

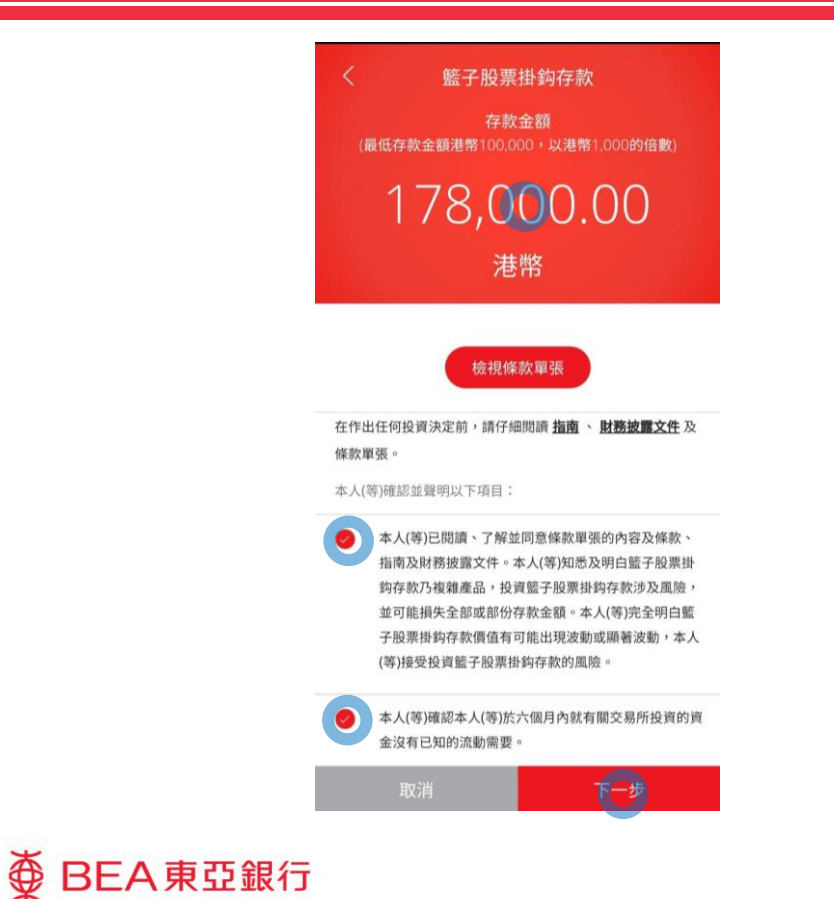

使用 i-Token登入BEA App
 按「投资」>「挂钩存款」>「篮子股票挂钩存款
 剔选财务披露文件指南的空格,再按「下一步」
 在选取的挂钩股票上按「进行落盘」
 按「是」以同意风险评估承受能力
 输入「存款金额」
 剔选声明空格并按「继续」
 检阅交易资料,并按「确认」
 申请已成功提交

### BEA App – 篮子股票挂钩存款

### 籃子股票掛鈎存款

請確認

<sup>存款金額</sup> 港幣 178,000.00

在作出任何投資決定前,請仔細閱讀 <u>指南</u>、<u>財務披露文</u> 件及相關籃子股票掛約存款條款單張。關下亦可於東亞 銀行任何香港分行索取有關文件。

此頁包含一般訊息,僅作為與關下溝通的渠道。此頁不構 成向任何人的獨立要約、邀請或建議任何人進行任何交 易。此頁未經證券及期貨事務監察委員會(「證監會」)或 任何其他在香港的監管機構授權。在作出任何投資決定 前,關下必須閱讀已批核的銷售文件,及必須依據該文件 作投資決定。關下如對投資決定有疑問,應尋求獨立專業 意見。 使用 i-Token登入BEA App
 按「投资」>「挂钩存款」>「篮子股票挂钩存款
 剔选财务披露文件指南的空格,再按「下一步
 在选取的挂钩股票上按「进行落盘」
 按「是」以同意风险评估承受能力
 输入「存款金额」
 剔选声明空格并按「继续」
 检阅交易资料,并按「确认」
 申请已成功提交

取消 確認

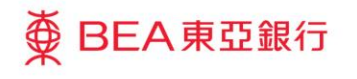

## BEA App - 篮子股票挂钩存款

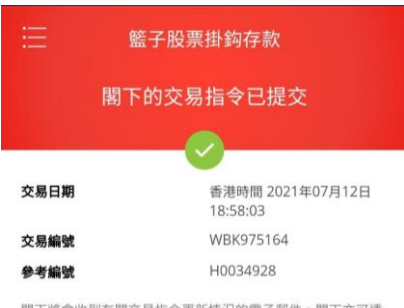

閣下將會收到有關交易指令更新情況的電子郵件。閣下亦可透 過「查詢今天的交易指令」查詢交易指令的情況。

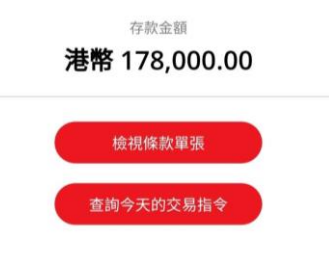

| 6 | • | 申请已成功提交 |
|---|---|---------|
|   |   |         |
|   |   |         |
|   |   |         |
|   |   |         |
|   |   |         |

前往籃子股票掛鈎存款

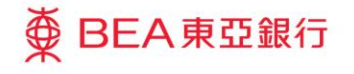